## 数字社 II 元 YUNJL.NET

——企业用户手册——

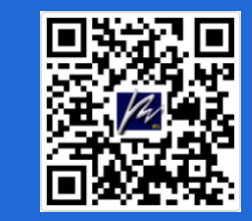

(扫码获取操作手册)

2025.2

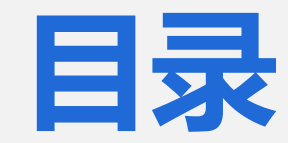

# № 1使用前 № 4预约 № 7费用 № 2登录 № 5订单 № 8设置 № 3器具 № 6报告 № 9安全

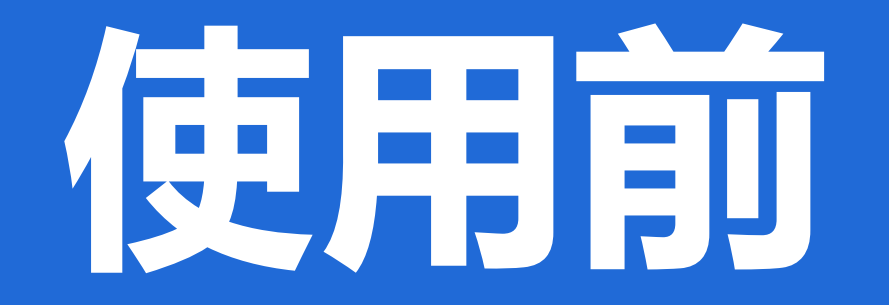

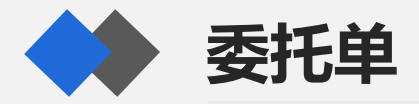

|     |                      |        | 亡左省                        | 車州市。                 | 탄물.           | 计量齿枢检测所                                              |             |               |         |                 |
|-----|----------------------|--------|----------------------------|----------------------|---------------|------------------------------------------------------|-------------|---------------|---------|-----------------|
|     |                      | a      | ノ スト1目<br>UANGDONG HUIZHOU | でした。<br>OUALITY & ME | ス 里<br>ASURIN | レト 単 血L 目 199.6月7日<br>G SUPERVISION TESTING INSTITUT | TE          |               |         |                 |
|     |                      |        |                            | 计量器                  | 具强            | 金委托单                                                 |             |               | 13.23   | 禾化从咖啡的一         |
| 证书单 | 位全称: <b>惠州i</b> 枝    | 有限公司   |                            | 部                    | n:            | 联系人:                                                 | 手机号码        | ∯: 13613c1    |         | <b>妥托检测</b> 时 笛 |
| 征书详 | 细地址: <b>惠州大王</b>     | 块      |                            | 电                    | 话:            | 传 真:                                                 | 报价单数        | 3: 1110800002 |         |                 |
| 度長  | 4位全称:<br><b>样息会称</b> | 型导模格   | 出厂编号                       | 10<br>管理编号           | 相:h           | iten com                                             | PF 90,915 8 | (: 1/1<br>    | 非2200电压 | 的手机号码           |
| 1   | 压力表                  | 1007   | 197                        | 012                  | 1             | NUT                                                  |             |               | 请注明     |                 |
| 2   | 压力表                  | 100型   | +                          | 010                  | 1             |                                                      |             |               |         | Ju13612345678   |
| 3   | 压力表                  | 100型   | 21                         | 011                  | 1             |                                                      |             |               |         | X 10012010010   |
| 4   | 压力表                  | Y100ZT | 216                        | yı !!!!              | 1             |                                                      |             |               |         |                 |
| 5   | 压力表                  | Y100ZT | 210                        | 12                   | 1             |                                                      |             |               |         |                 |
| 6   | 压力表                  | Y100ZT | 21                         | 3                    | 1             |                                                      |             |               |         |                 |
| 7   | 压力表                  | Y100ZT | 21                         | yı 14                | 1             |                                                      |             |               |         |                 |
| 8   | 压力表                  | 100型   |                            | 1                    | 1             |                                                      |             |               |         |                 |
| 9   | 压力表                  | 100型   |                            | 1 7                  | 1             |                                                      |             |               |         |                 |
| 10  | 压力表                  | 100型   |                            | 3                    | 1             |                                                      |             |               |         |                 |
| 11  | 压力表                  | 100型   | 7                          | 1 7                  | 1             |                                                      |             |               |         |                 |
| 12  | 压力表                  | 100型   | H 1825                     | 1                    | 1             |                                                      |             |               |         |                 |

下

| 重要提醒:               | 出厂编号、  | 管理编号这两栏必须填写一栏,若这两档   | 兰均无法提供,我方将自行对样品编号。 |                             |
|---------------------|--------|----------------------|--------------------|-----------------------------|
| क्षेत्र सेन आई नहित | [1]报告要 | 求:优先出:口检定证书 口校准证书 口按 | 去年证书 口检测报告 办理加急    | ::同意:口是 口否 经办人(签名):         |
| 各广要求:               | [2]报告材 | 质:口电子 口纸质 (必填项,二选一)  | 付款单位               | :: 口报告单位 口代送单位 口其它:         |
|                     | 对本订单   | 的协议内容均予认可(有关条款请详细    | 阅读背面内容,客户签名        | [1]单位名称:                    |
| 客户承诺:               | 即视为已   | 阅读并接受协议约定),保证支付检测步   | b和其它服务费。    发票信息   | .:[2]发票类型:□增值税普通发票 □增值税专用发票 |
|                     |        | 客户代表(签名):            |                    | [*]如开具增值税专用发票,请提供相关资料。      |
| 收件人(签               | 名):    | 收件时间:                | 发件人(氢              | EA): 发件时间:                  |

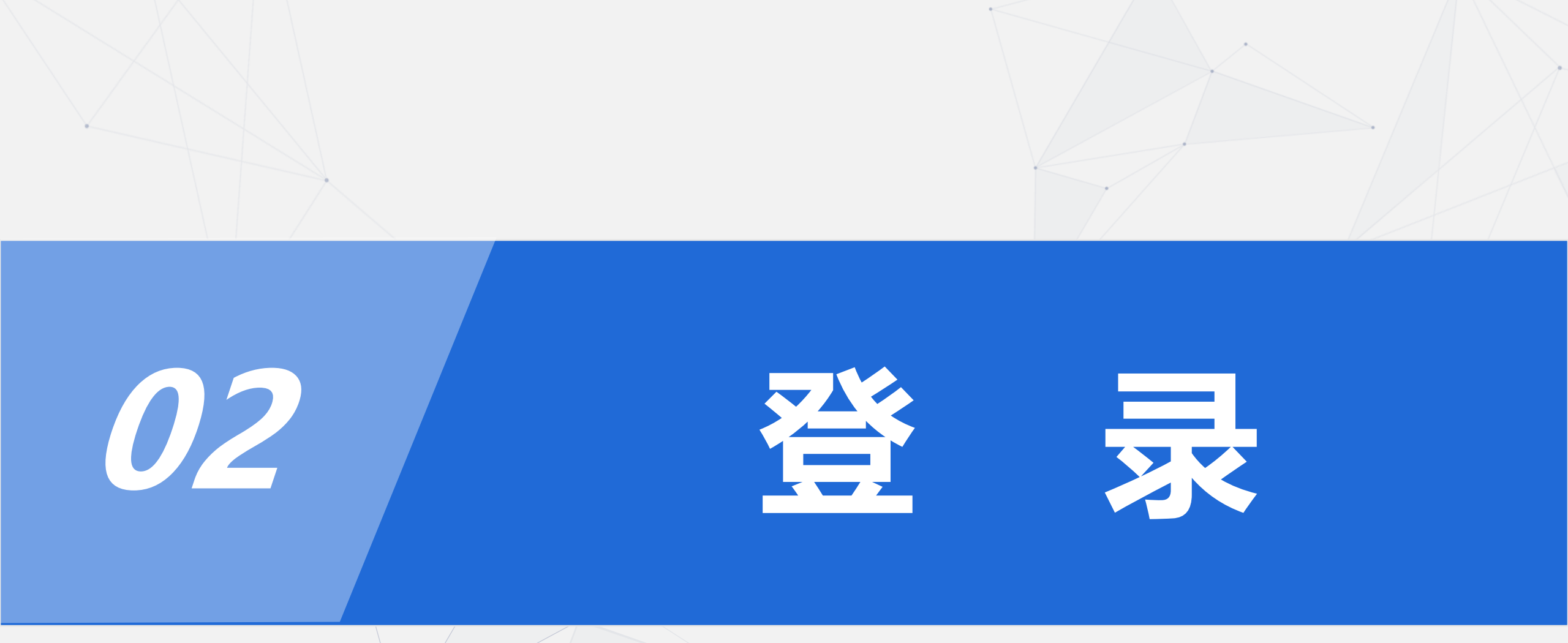

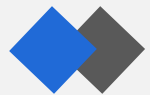

### 用谷歌浏览器或谷歌内核的浏览器打开网页,点击【企业登录】

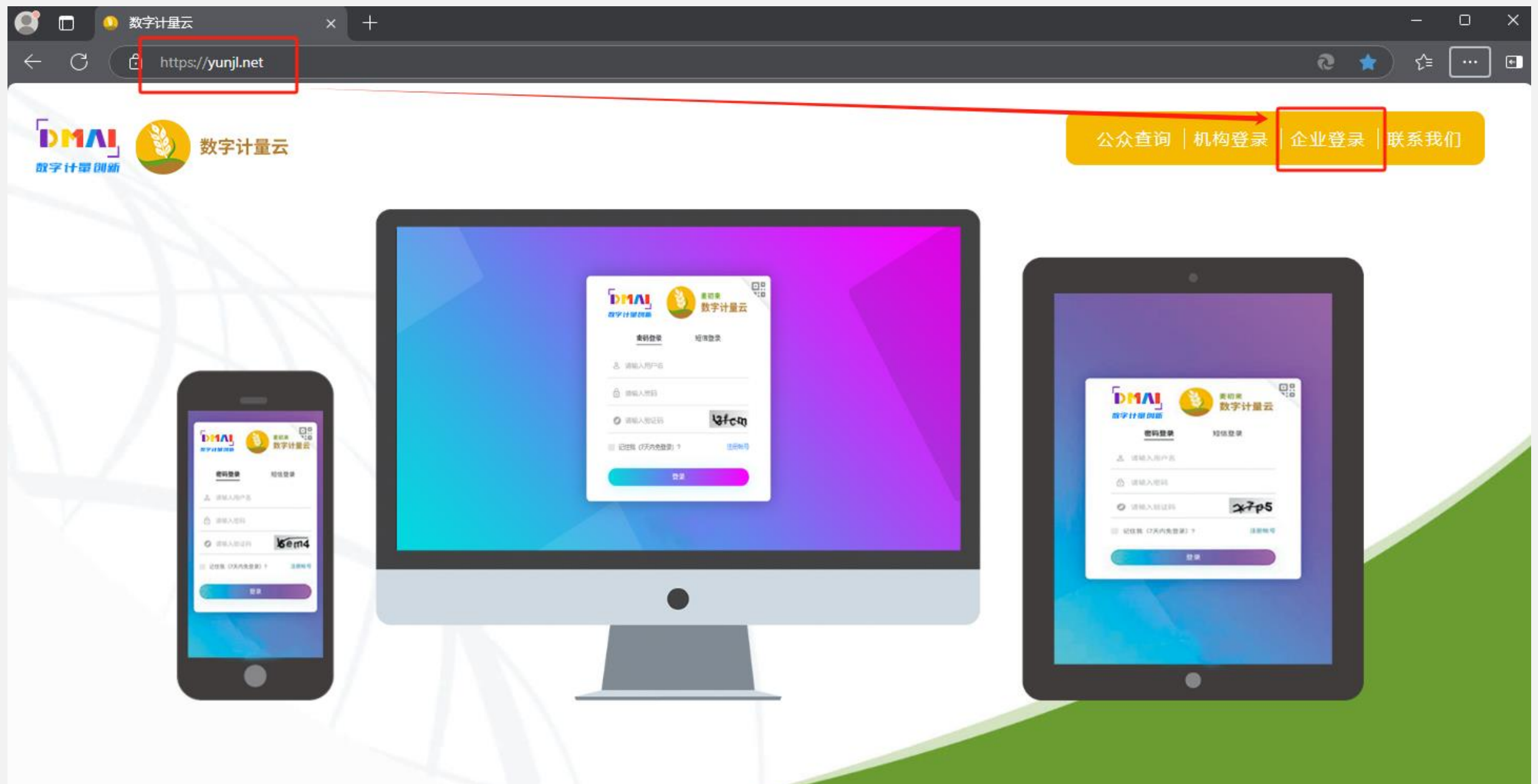

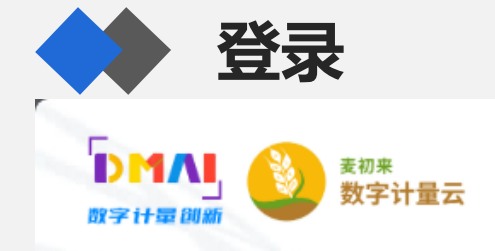

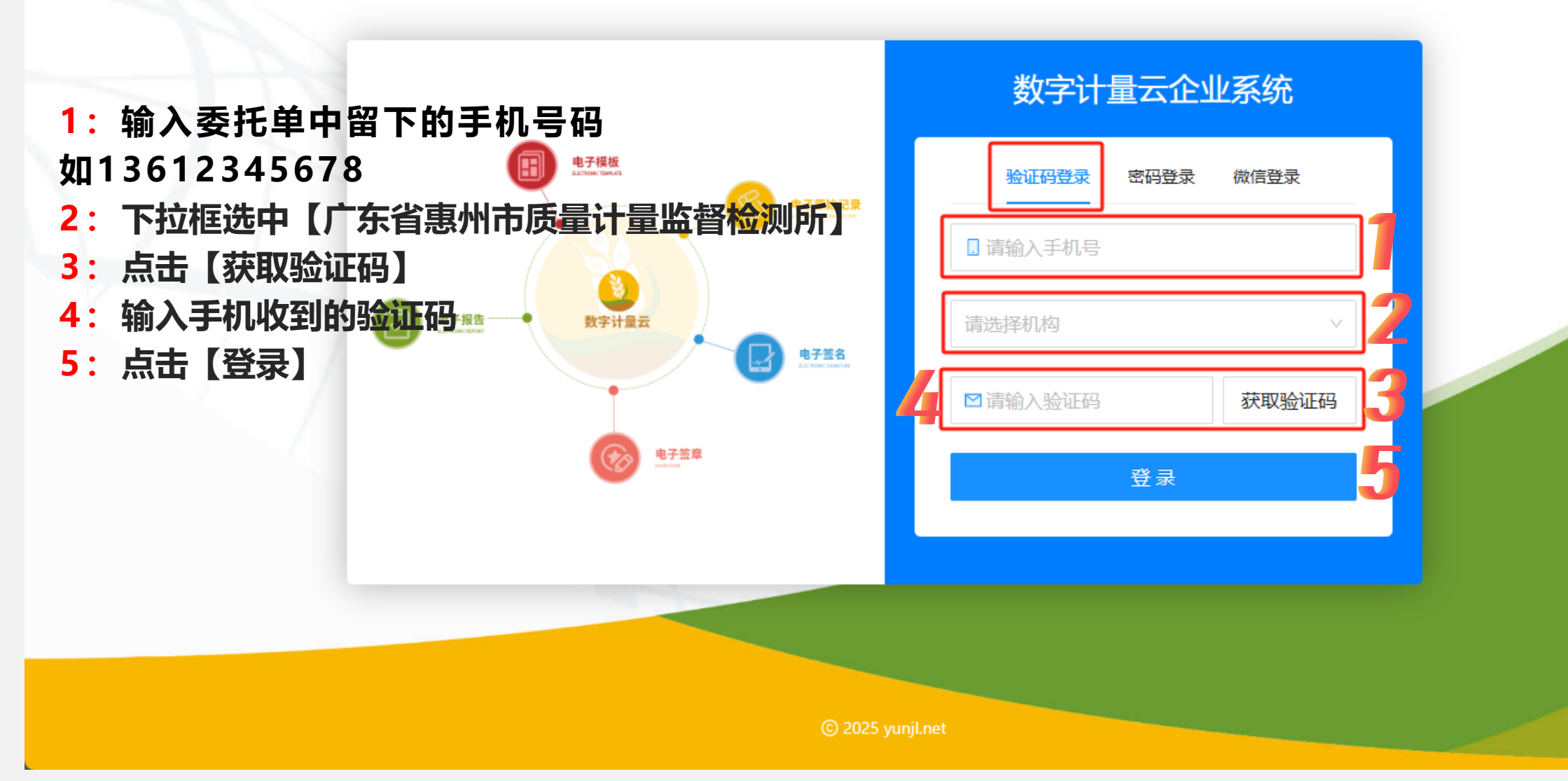

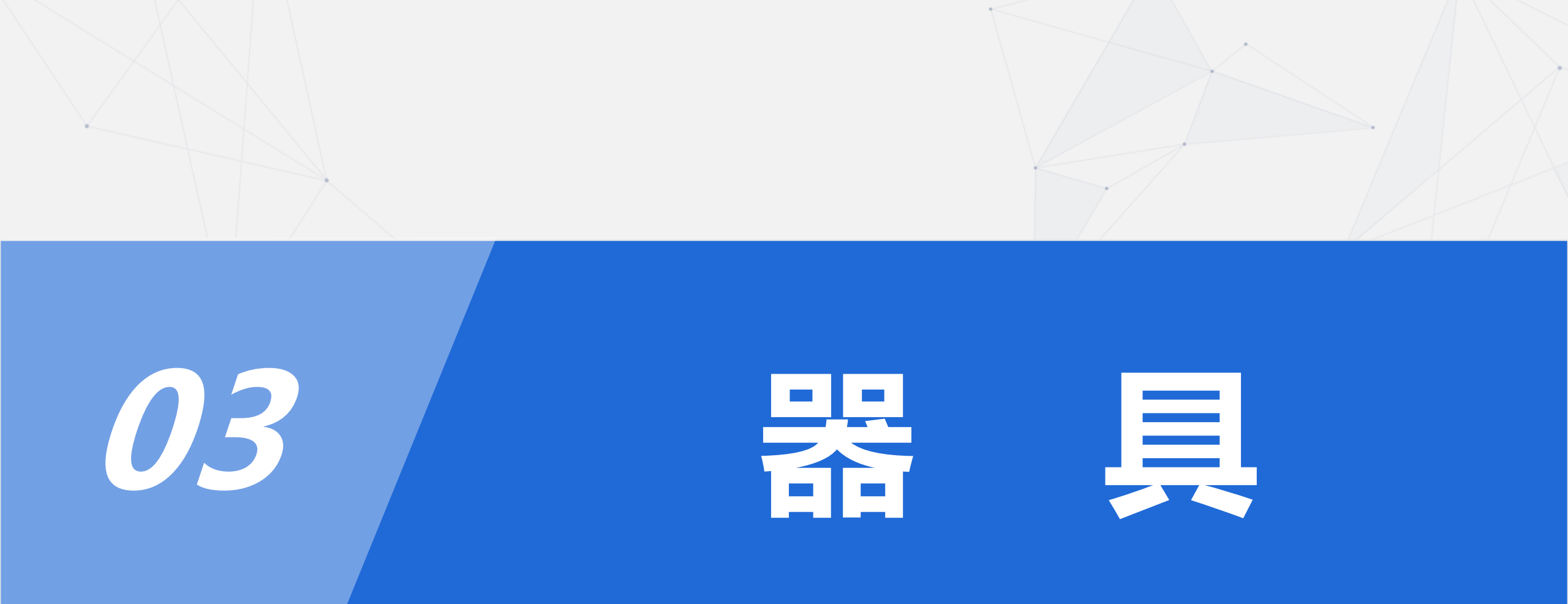

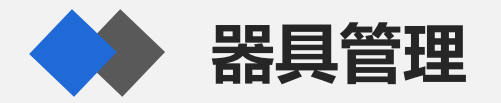

| 义 数字计量云 |                                                                  |
|---------|------------------------------------------------------------------|
| □ 哭目 •  | 首页 / 器具 / 我的器具                                                   |
|         | 广东省惠州市质量计量监督检测所 - 我的器具                                           |
| 我的器具    |                                                                  |
| 机构推送    | <b>器具类别:</b> 请输入                                                 |
| 器具预警    |                                                                  |
| 器具类别    | 状态:     请选择     >     器具来源:     请选择     >     重置     查询     收起 ^ |
| ▲ 预约 ~  | +新增 및 加入购物车 上 导出 上 导入 ြ 打印 ∠ 批量更新 白 删除 C I 尊                     |
| 🕒 订单    |                                                                  |
| 区 报告    | ▲ · · · · · · · · · · · · · · · · · · ·                          |
|         | □ 1 - 送检 · · · · · · · · · · · · · · · · · ·                     |
| ◎ 费用    |                                                                  |

#### 我的器具:可自行管理器具,点击【展开】可多条件【查询】,多选器具点【加入购物车】后可在 "预约-检测预约"或点击如图顶部的图标进入,生成约检单。

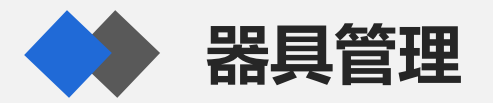

奴ナり里ム

|      |   | 首页 / 器具 / <b>机构</b> | 推送    |      |       |                     |      |      |         |        |                 |                |       |
|------|---|---------------------|-------|------|-------|---------------------|------|------|---------|--------|-----------------|----------------|-------|
| □ 器具 | ^ | 广东省惠州市原             | 质量计量监 | 督检测所 | - 机构推 | 送                   |      |      |         |        |                 |                |       |
| 我的器具 |   |                     |       |      |       |                     |      |      |         |        |                 |                |       |
| 机构推送 |   | 样品名称: 请辅            | ìλ    |      |       | 委托单号: 请输            | λ    |      | 送检查     | ₩ 请洗择  |                 |                | ~     |
| 器具预警 |   |                     |       |      |       |                     |      |      |         |        |                 |                |       |
| 器具类别 |   | 规格型号: 请辅            | iλ    |      |       | 出厂编号: 请输            | 入    |      | 制造厂     | 家: 请输入 |                 |                |       |
| ▲ 预约 | ~ | 设备编号: 请辅            | iХ    |      |       |                     |      |      |         |        | 重置              | 查询             | 收起 へ  |
| ြ 订单 |   |                     |       |      |       |                     |      |      |         |        |                 | × <del>.</del> | 60 V  |
| 区 报告 |   |                     |       |      |       |                     |      |      | 易 加入购物牛 |        | E找的諸具           | , <u>†</u>     | 105 X |
| ◎ 费用 | ~ | 样品名称                | 3     | 託单号  | 序号    | 收件时间                | 送检类型 | 检测类型 | 专业组     | 报告介质   | 完检时间            | 7              | 见格型号  |
| ◎ 设置 | ~ |                     |       |      | 7     | 2025-02-14 00:00:00 | 内检   | 检定   | HQ1     | -      | 2025-02-19 21:3 | 3:05           |       |
| ② 安全 | ~ |                     |       |      |       |                     |      |      |         |        |                 |                |       |

#### 机构推送: 机构生成的订单器具, 也可移至"我的器具"进行管理

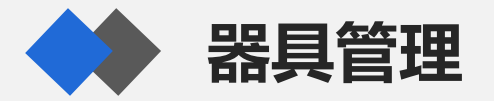

| 💽 छारनग       | 里厶  |                      |            |       |                 |            |            |            |      |        |            |                  |        |
|---------------|-----|----------------------|------------|-------|-----------------|------------|------------|------------|------|--------|------------|------------------|--------|
| 四 器具          | ^   | 首页 /                 | 器具 / 机构推送  | 十十三百姓 | 测标,机林           | 144注       |            |            |      |        |            |                  |        |
| 我的器具          |     |                      | 111111次里(  |       | LIX9771 - 1701- |            |            |            |      |        |            |                  |        |
| 机构推送          | -   | - 7 - 电 <sup>:</sup> | 子台秤 - 检定记录 | ē.    |                 |            |            |            |      |        |            | ж×               |        |
| 器具预警          |     |                      |            |       |                 |            |            |            | _    | └ 下载报告 | 🛱 打印标签     | C I Ø            |        |
| 器具类别<br>全. 预约 | 报告  | 编号                   | 报告类型       | 送检类型  | 送检日期            | 检测日期       | 检测周期       | 有效期        | 委托单号 | 样品序号   | 样品名称       | 规格型号             | 收起 へ   |
| ∋ 订单          | FZB | 202                  | 检定证书       | 内检    | 2025-02-14      | 2025-02-17 | 12         | 2026-02-16 |      | 7      | 电子台秤       |                  |        |
| 3 报告          |     |                      |            |       |                 |            |            |            |      |        | 第 1-1 条/总共 | ↓<br>:1条 < 1 >   | \$\$ X |
| 9 费用          |     |                      |            |       |                 |            |            |            |      |        |            |                  | 略型号    |
| ③ 设置          |     |                      | 电子台秤       |       | 7               | 2025-02-14 | 00:00:00 P | 9检 检定      | E HC | 21 -   | 202        | 5-02-19 21:33:05 |        |
|               |     |                      |            |       |                 |            |            |            |      |        |            |                  |        |

查看器具的检定历史: 点击图中的"电子台秤", 显示其检定记录; 下载报告和打印标签: 选中某条记录, 可下载相应的检测报告、打印相应的检测标签。

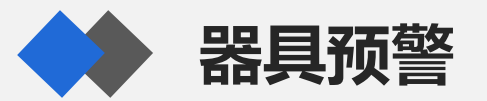

|                                       |                        | 2 日本市民公司 |
|---------------------------------------|------------------------|----------|
|                                       | 首页 / 设置 / <b>到期参数</b>  |          |
| □ 器具                                  | 到期参数                   |          |
| <u>ふ</u> 预约 ~                         |                        |          |
| □○○○○○○○○○○○○○○○○○○○○○○○○○○○○○○○○○○○○ | * 预警天数 ②               |          |
| 区 报告                                  | 30                     |          |
| ◎ 费用 ~                                | 提交重置                   |          |
| ◎ 设置 <b>^</b>                         |                        |          |
| 开票信息                                  |                        |          |
| 物流信息                                  |                        |          |
| 报告信息                                  |                        |          |
| 到期参数                                  |                        |          |
|                                       |                        |          |
| ē                                     | © 2021 yunjl.net       |          |
| 预警天数设置:                               | 在设置>到期参数中,设置预警天数,如30天。 |          |

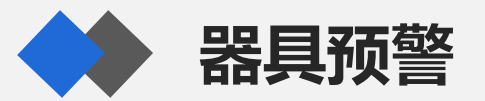

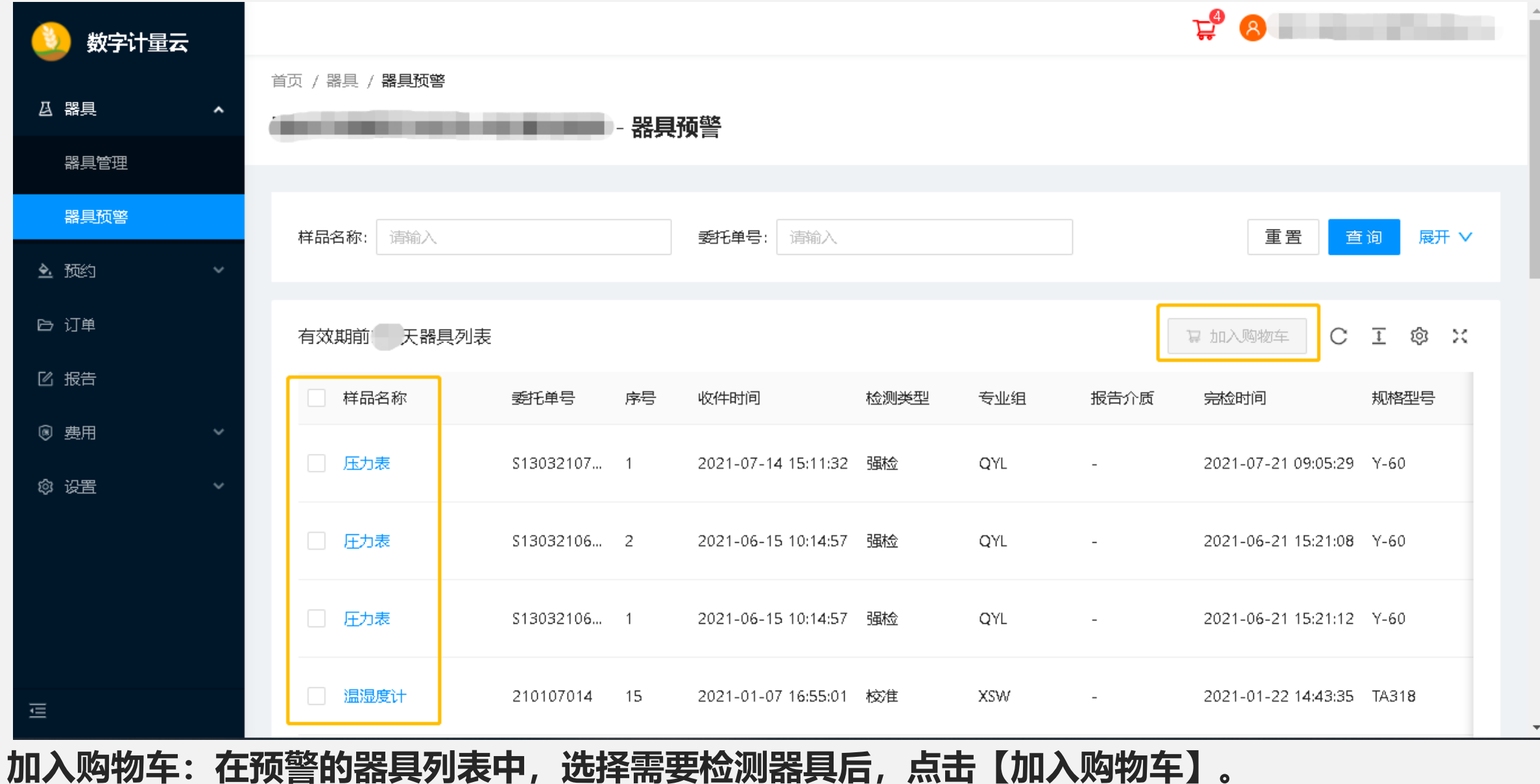

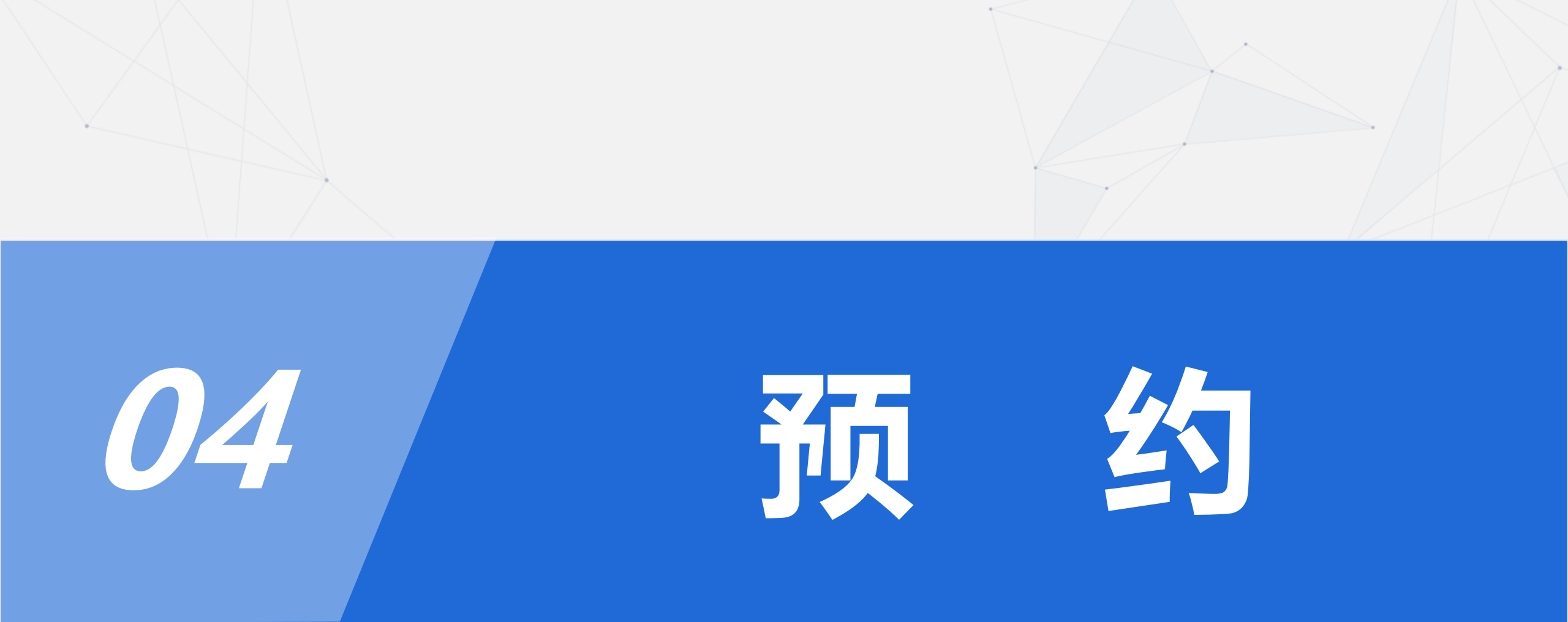

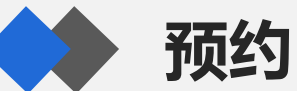

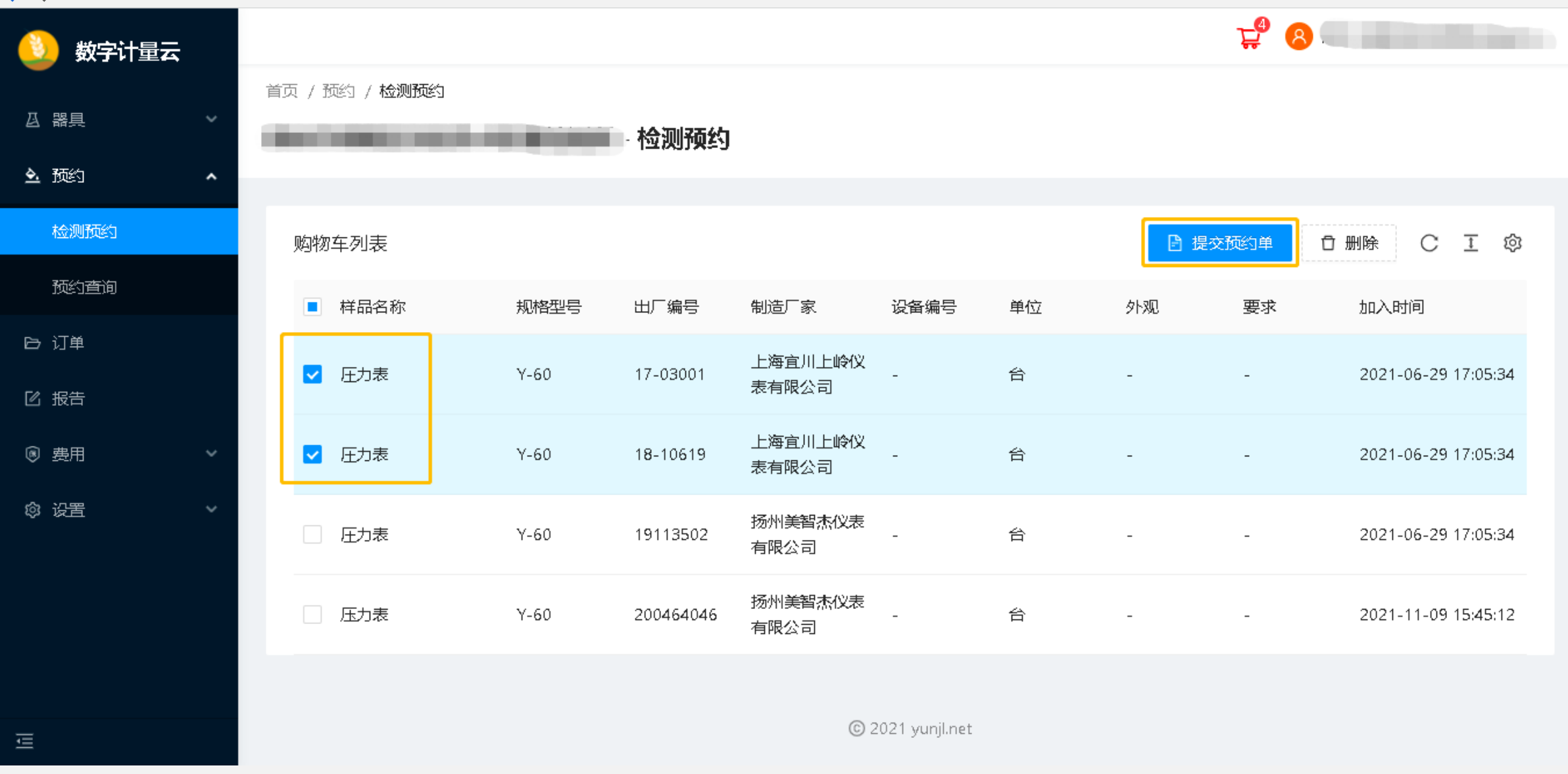

选择需要预约的器具:点击预约>检测预约后,网页自动加载购物车中的器具,选中需要预约的样品,点击【提交预约单】。

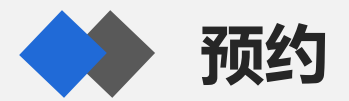

| 🚯 数字计量云        |                                                                                                    |                       |
|----------------|----------------------------------------------------------------------------------------------------|-----------------------|
|                |                                                                                                    |                       |
| 日日間            | 药约首中法                                                                                                    |                       |
| <b>全</b> 预约 ^  |                                                                                                    |                       |
| 检测预约           | 1000000000000000000000000000000000000                                                                                                    | (新約単) 自制除 C 丁 肉       |
| 预约查询           | レーズ A 10 キン<br>样品名称 规格型号 出厂编号 制造厂家  没备编号 操作                                                                                                    |                       |
|                | ■ 样:<br>圧力表 Y-60 17-01 上海宜川上岭仪表有限公司 删除                                                                                                    | 要求加入时间                |
| 日辺単            | 正:     正:     正: | - 2021-06-29 17:05:34 |
| 亿 报告           |                                                                                                    |                       |
| ⑧ 费用           |                                                                                                    | - 2021-06-29 17:05:34 |
| ◎ 设 <u>罟</u> ~ |                                                                                                    |                       |
|                | ★ 证书单位                                                                                                    | - 2021-06-29 17:05:34 |
|                | 请输入证书单位 请输入证书地址                                                                                                    | - 2021-11-09 15:45:12 |
|                |                                                                                                    |                       |
|                |                                                                                                    |                       |
| Ē              | © 2021 yunji.net                                                                                                    |                       |
| <br>填写预约信息:    | 填写委托类型(现场/送检)、检测地点、证书单位、证书地                                                                                                    | 也址后,点击【立即申请】,         |

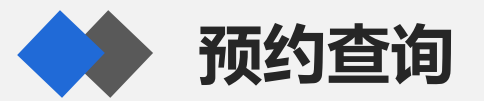

| 🔔 数字计量云            |                                                                                                    |
|--------------------|----------------------------------------------------------------------------------------------------|
|                    | 首页 / 预约 / <b>预约查询</b>                                                                                                    |
|                    | 预约查询                                                                                                    |
| <u> <u> ふ</u> </u> | 已申请 已确认 已拒绝 我的预约                                                                                                    |
| 检测预约               |                                                                                                    |
| 预约查询               | 预約単号: 清输入      「清输入      重置      置      置      置      置      置      置      置      置      置      置      置      置      置      置      置      置      置      置      置      置      置      置      置      置      置      置      置      置      置      置      置      置      置      置      置      置      □      □      □      □      □      □      □      □      □      □      □      □      □      □      □      □      □      □      □      □      □      □      □      □      □      □      □      □      □      □      □      □      □      □      □      □      □      □      □      □      □      □      □      □      □      □      □      □      □      □      □      □      □      □      □      □      □      □      □      □      □      □      □      □      □      □      □      □      □      □      □      □      □      □      □      □      □      □      □      □      □      □      □      □      □      □      □      □      □      □      □      □      □      □      □      □      □      □      □      □      □      □      □      □      □      □      □      □      □      □      □      □      □      □      □      □      □      □      □      □      □      □      □      □      □      □      □      □      □      □      □      □      □      □      □      □      □      □      □      □      □      □      □      □      □      □      □      □      □      □      □      □      □      □      □      □      □      □      □      □      □      □      □      □      □      □      □      □      □      □      □      □      □      □      □      □      □      □      □      □      □      □      □      □      □      □      □      □      □      □      □      □      □      □      □      □      □      □      □      □      □      □      □      □      □      □      □      □      □      □      □      □      □      □      □      □      □      □      □      □      □      □      □      □     □     □     □     □     □     □     □     □     □     □     □     □     □    □    □    □    □    □    □    □    □    □    □    □    □    □    □    □    □    □    □    □    □    □    □ |
| ြ 订单               |                                                                                                    |
| 区 报告               | 预约单列表 C 王 ② ※                                                                                                    |
| ◎ 费用               | 预约单号         预约时间         委托类         证书单位         证书地址         检测合 费用合 操         操           型         型         证书单位         证书地址         计         计         计         作                                                                                                    |
| ◎ 设置 ~             | AX211108     2021-11-08     现场     正     9000     9000     ●通       15:41:23     司     3     3     3     3     3                                                                                                    |
|                    | 第 1-1 条/总共 1 条 < 1 > 20 条/页 >                                                                                                    |
|                    |                                                                                                    |
| Ē                  | © 2021 yunjl.net                                                                                                    |
| 预约查询:在预<br>绝和所有预约单 | 。<br>約>预约查询中,输入查询条件,点击【查询】,分别查询已申请、已确认、已拒<br>1。点击【查看】按钮,可查看预约的详细情况。                                                                                                    |

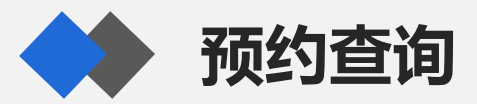

|      |        |         |      | 基础信息               |            |        |    |     |     |       |          |
|------|--------|---------|------|--------------------|------------|--------|----|-----|-----|-------|----------|
| 预约单号 | AX2111 |         | 预约时间 | 2021-11-08 15:41:2 | 3          | 状态     | 通过 |     |     |       |          |
| 委托类型 | 现场     |         | 检测地点 |                    |            | 证书单位   |    | 1.0 |     |       |          |
| 证书地址 | 新圩镇    |         | 操作   | 合打印预约单             | 上 导出Excel  | + 生成预约 | ]单 |     |     |       |          |
|      |        |         |      | 样品信息               |            |        |    |     |     |       | 间        |
| 器具名称 | 规格型号   | 出厂编号    | 管理编号 | そうしゃ 松渕要求          | 委托类型       | 单价     | 单位 | 数量  | 小计  | 备注    |          |
| 压力表  | Y-100  | 1208    |      |                    | 检定         | 120    | 台  | 1   | 120 | Y-100 | <u> </u> |
| 压力表  | Y-100  | 12031   |      |                    | 检定         | 120    | 台  | 1   | 120 | Y-100 |          |
| 压力表  | Y-100  | HY67532 |      |                    | 检定         | 120    | 台  | 1   | 120 | Y-100 | • 诵      |
| 压力表  | Y-100  | 11174   |      |                    | 检定         | 120    | 台  | 1   | 120 | Y-100 | 过        |
| 压力表  | Y-100  | 8       |      |                    | 检定         | 120    | 台  | 1   | 120 | Y-100 | 20       |
| 压力表  | Y-100  | HC6851  |      |                    | 检定         | 120    | 台  | 1   | 120 | Y-100 |          |
| 压力表  | Y-100  | 1211(   |      |                    | 检定         | 120    | 台  | 1   | 120 | Y-100 |          |
| 压力表  | Y-100  | 1311    |      |                    | 检定         | 120    | 台  | 1   | 120 | Y-100 |          |
| 正も主  | V 100  | 1210    |      |                    | ± <u>~</u> | 120    | 4  | 4   | 120 | V 100 |          |

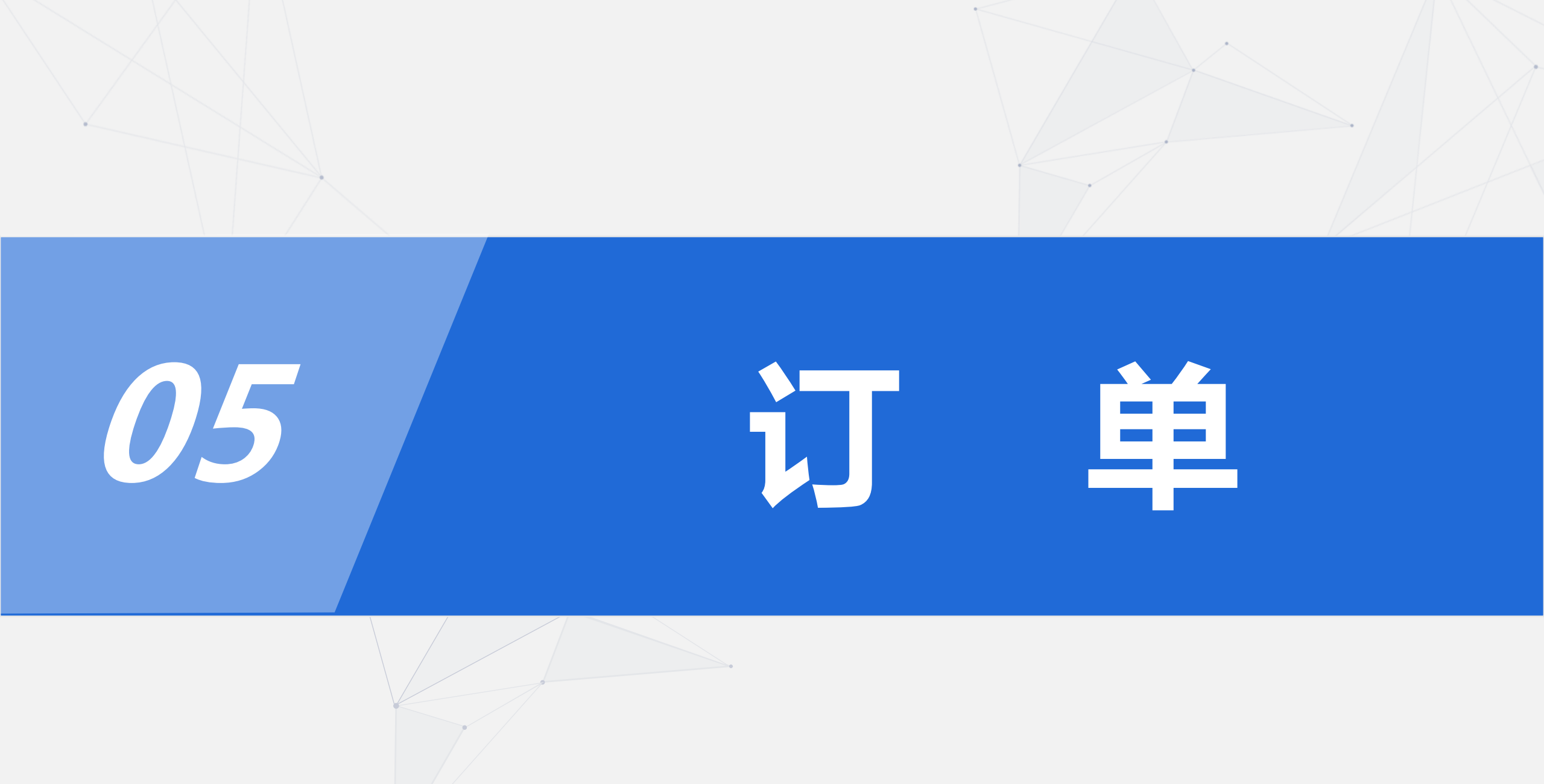

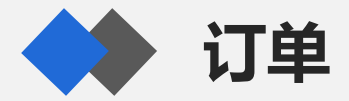

| 🔮 数子订里云     |   |                |                     |        | -        |           |       |
|-------------|---|----------------|---------------------|--------|----------|-----------|-------|
|             |   | 首页 / <b>订单</b> |                     |        |          |           |       |
| □ 器具        | ř | 广东省惠州市质量计量监督   | 检测所 - 订单            |        |          |           |       |
| <u>全</u> 预约 | ~ | 检测中 待支付 已支付 :  | 分包订单  我的订单          |        |          |           |       |
| 🕞 订单        |   |                |                     |        |          |           |       |
| ☑ 报告        |   | 订单号: 请输入       | 下单时间: 请             | 输      | Ë        | Ī         | 置查询   |
| ◎ 费用        | ~ |                |                     |        |          |           |       |
| ③ 设置        | ~ | 订单列表           |                     | 与 订单转移 | ◎ 生成费用清单 | ♀ 生成缴费通知单 | C I 🕸 |
| ⊘ 安全        | ~ | 订单号            | 下单时间                | 样品总数   | 已完成      | 检测类型      | 状态    |
|             |   | 250            | 2025-02-21 10:57:14 | 11     | 0        | 检定        | 在检    |
|             |   |                |                     | -      | _        |           |       |

#### 查看订单:输入查询条件,点击【查询】,查看检测中、待支付、已支付和所有订单。 订单转移:可通过新旧手机号的验证码将订单转移到新手机号的账号内。 生成费用清单:选中若干订单,点击【生成费用清单】。

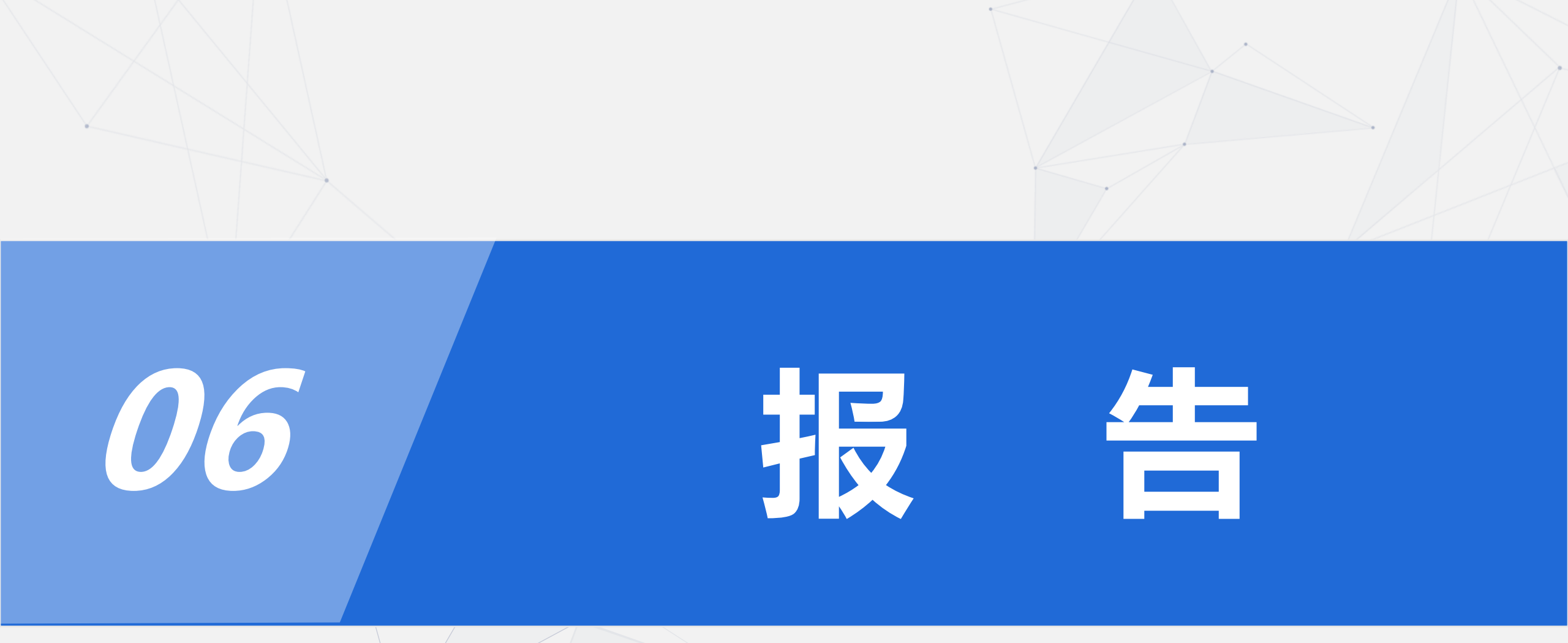

| ▲ 器具               i页 / 报告           ▲ 器具 <b>广东省惠州市质量计量监督检测所 - 报告列表</b> • 预約              ·             ·                                                                                                    |
|----------------------------------------------------------------------------------------------------|
| △ 器具        广东省惠州市质量计量监督检测所 - 报告列表         ◇ 预約          ● 订单       平台报告         2 报告          皮 振告          皮 振告          皮 振告          皮 振告          皮 振告          水          ● 费用          検測日期:          → 輸          ● ●          ●                                                                                                    |
| <ul> <li>▲ 预约</li> <li>● 订单</li> <li>● 订单</li> <li>● 提告</li> <li>● 要用</li> <li>◆ 输入</li> <li>● 軟用: 请 → 輸</li> <li>● 委托单号: 请输入</li> <li>※</li> <li>※</li> <li>● 報告</li> <li>● 報告<!--</th--></li></ul>                                                                                                    |
| □ 订单         □ 报告         服告编号: 请输入         下载次数: 请输入         送检类型: 请输入         ◇         检测日期: 请         →         ● 委托单号: 请输入         报告单位: 请输入                                                                                                    |
| ② 报告       报告编号: 请输入       下载次数: 请输入       送检类型: 请输入       ✓         ◎ 费用       ▲        ●       ●       ●       ●       ●       ●       ●       ●       ●       ●       ●       ●       ●       ●       ●       ●       ●       ●       ●       ●       ●       ●       ●       ●       ●       ●       ●       ●       ●       ●       ●       ●       ●       ●       ●       ●       ●       ●       ●       ●       ●       ●       ●       ●       ●       ●       ●       ●       ●       ●       ●       ●       ●       ●       ●       ●       ●       ●       ●       ●       ●       ●       ●       ●       ●       ●       ●       ●       ●       ●       ●       ●       ●       ●       ●       ●       ●       ●       ●       ●       ●       ●       ●       ●       ●       ●       ●       ●       ●       ●       ●       ●       ●       ●       ●       ●       ●       ●       ●       ●       ●       ●       ●       ●       ●       ●       ●       ●                                                                                                    |
| ◎ 费用 ~ ~ ☆ ☆ ☆ 別日期: 请 ~ ~ 翁 ~ 竺 ☆ 新生 ○ ☆ 新生 ○ ☆ ★ # ○ ☆ ★ # ○ ☆ ★ # ■ ○ ☆ ★ # ■ ○ ☆ ★ # ■ ○ ☆ ★ # ■ ○ ☆ ★ # ■ ■ ○ ☆ ★ # ■ ○ ☆ ★ # ■ ○ ☆ ★ # ■ ○ ☆ ★ # ■ ○ ☆ ★ # ■ ○ ☆ ★ # ■ ○ ☆ ★ # ■ ■ ○ ☆ ★ # ■ ○ ☆ ★ # ■ ■ ○ ☆ ★ # ■ ○ ☆ ★ # ■ ■ ○ ☆ ★ # ■ ■ ■ ○ ☆ ★ # ■ ■ ■ ○ ☆ ★ # ■ ■ ■ ■ ■ ■ ■ ■ ■ ■ ■ ■ ■ ■ ■ ■ ■ ■ |
|                                                                                                    |
| ☆ 设置 ✓                                                                                                    |
|                                                                                                    |
| 检定员:       请输入       设备编号:       请输入       检测类型:       请输入                                                                                                    |
| 重置 查询 收起,                                                                                                    |
|                                                                                                    |
| 平台报告列表     请选择下载报告命名规则                                                                                                    |
| ■ 报告编号 报告状态 下载次数 💠 报告类型 送检日期 检测日期 批准时间 💠 委托单号 样品序号                                                                                                    |
| E FYQ20 下業 3 检定证书 内检 2025-02-14 2025-02-21 11:46:56 25 3                                                                                                    |
| 查询报告:输入查询条件,点击【查询】。<br>下我捉失和打印标答,洪市若无捉失,占未【下我捉失】和【打印标答】 可业是自业答声信自                                                                                                    |

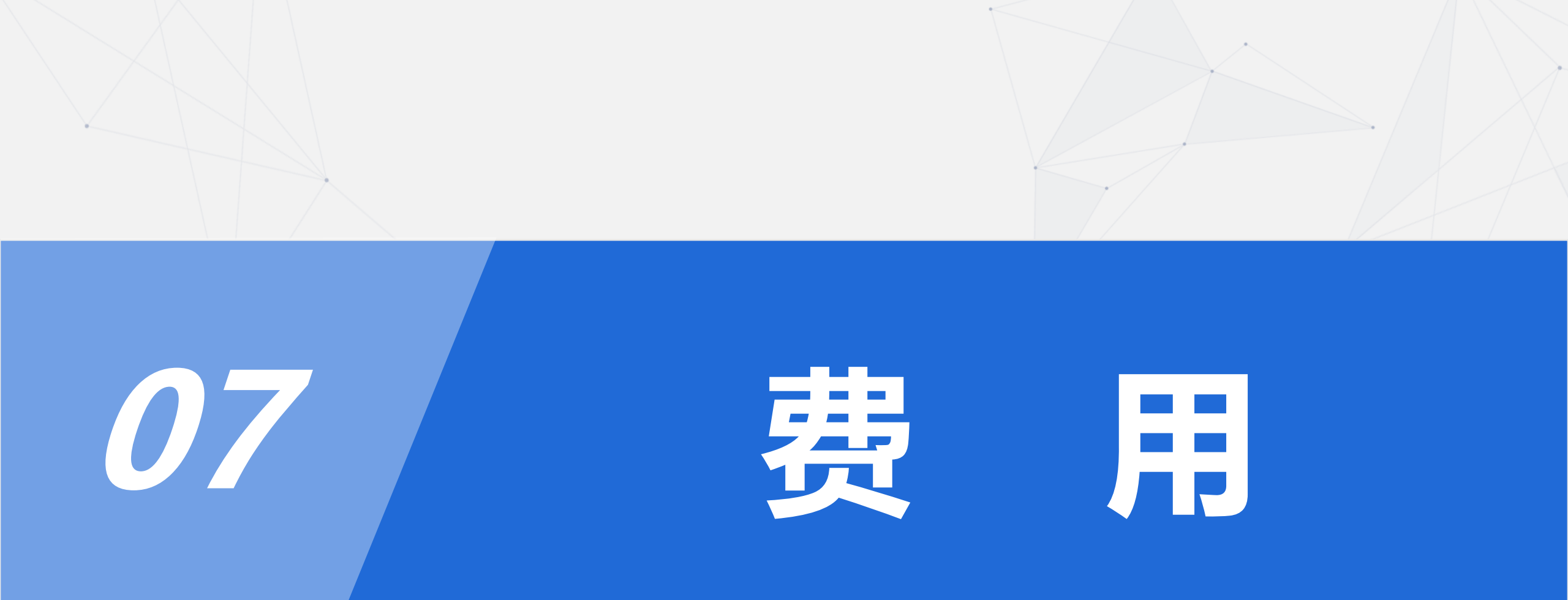

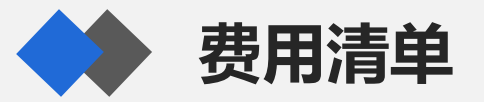

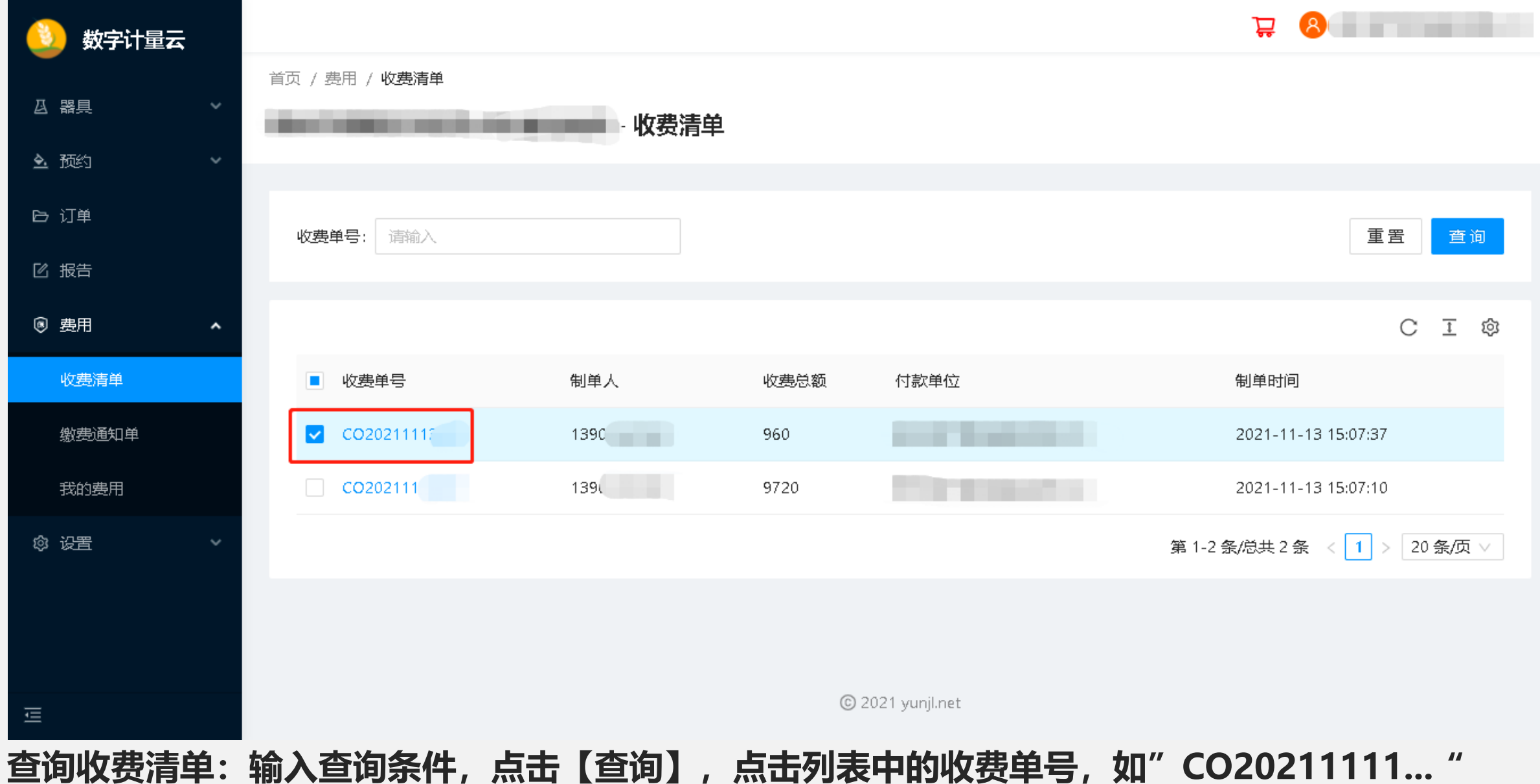

| ) 数字计量云 | CO2021111           | ■- 详细        |             |       |                         |                   |         |     |        |       |                                             |      |  |
|---------|---------------------|--------------|-------------|-------|-------------------------|-------------------|---------|-----|--------|-------|---------------------------------------------|------|--|
| 1 哭目    |                     |              |             |       |                         | —— 基本信息           | ļ.      |     |        |       |                                             |      |  |
|         | 收费单号                | CO202111     |             |       | 制单人                     | 13902€            |         | 付款的 | 单位     | 惠     | -                                           |      |  |
|         | 繳费时间                | 2021-11-13   | 15:07:37    |       | 收费总额                    | 960               |         | 操作  |        | 打印收费  | 单                                           |      |  |
| ∋ 订单    |                     |              |             |       |                         | 订单信息              | ļ.      |     |        |       |                                             |      |  |
| 2 报告    | 订单号                 |              |             | Ż     | 通费                      | 差旅费               |         | 快递费 |        | 折扣    | 收费;                                         | 金额   |  |
| 费用      | X130321110500002    | 2            |             | 0     |                         | 0                 |         | 0   |        | 100   | 0                                           |      |  |
| 收费清单    |                     |              |             |       |                         |                   | ₹       |     |        |       |                                             |      |  |
| 繳费通知单   | 江始早                 | <del>c</del> | 举日夕弥        | 北口本安于 |                         | 171010/C          | ^<br>₩₽ | 松宁进 | 准修建    | 甘州弗   | <u>ــــــــــــــــــــــــــــــــــــ</u> | ±⊆±⊓ |  |
| 我的费用    | 以中与<br>¥13032111050 | 1            |             | X-100 | <u>з</u> ер щ)<br>) 131 | 3446 G            | 刻里      | 120 | 1<br>0 | A1088 | 120                                         | 100  |  |
|         | X13032111050        | 2            | <br><br>压力表 | Y-15( | ) B20                   | 165               | 1       | 120 | 0      | 0     | 120                                         | 100  |  |
| ) ke    | X130321110          | 3            | 压力表         | Y-15( | ) В2С                   | 16                | 1       | 120 | 0      | 0     | 120                                         | 100  |  |
|         | X130321110          | 4            | 压力表         | Y-15( | ) H2(                   | )1511             | 1       | 120 | 0      | 0     | 120                                         | 100  |  |
|         | X13032111           | 5            | 压力表         | Y-10( | ) HC                    | 5851 <sup>′</sup> | 1       | 120 | 0      | 0     | 120                                         | 100  |  |
|         | X13032111(          | 6            | 压力表         | Y-10( | ) S19                   |                   | 1       | 120 | 0      | 0     | 120                                         | 100  |  |

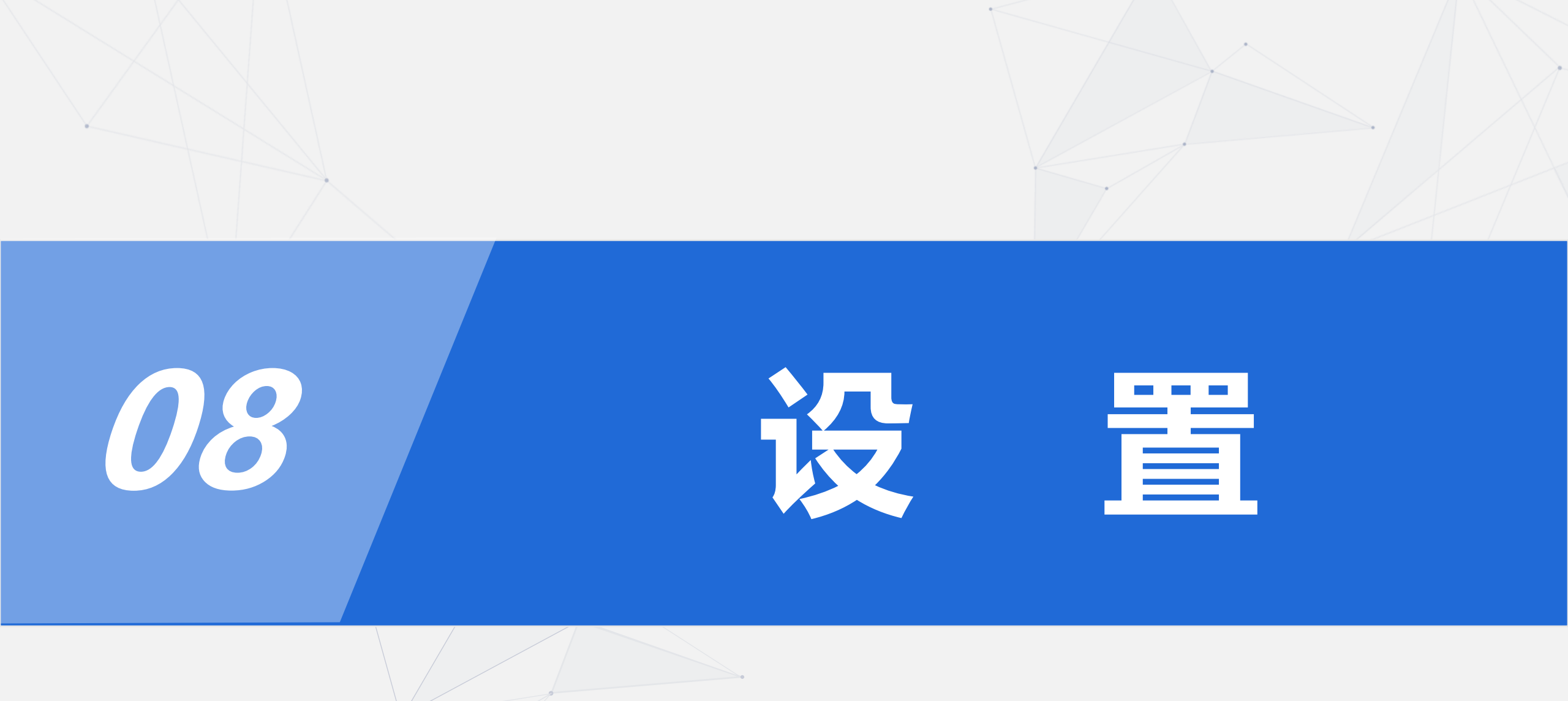

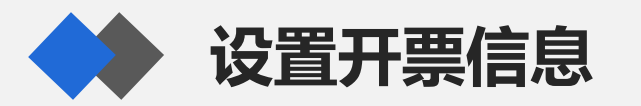

| 🔔 数字计量云       |                                       | ₩ 8              |
|---------------|---------------------------------------|------------------|
|               | 首页 / 设置 / <b>开票信息</b>                 |                  |
| □ 器具 ~        |                                       |                  |
| <b>全</b> 预约 ~ |                                       |                  |
| ြ 订单          | 名称: 请输入 购买方名称: 请输入                    | 重置 查询 展开 ∨       |
| 区 报告          |                                       |                  |
| ◎ 费用 ~        |                                       | +新增 ① 删除 C I ⑳ ※ |
| ◎ 设置 <b>^</b> | ▲ 名称       排序 ◆ 默认 发票类型      材质       | 纳税人识别号 地址        |
| 开票信息          |                                       |                  |
| 物流信息          |                                       |                  |
| 报告信息          | · · · · · · · · · · · · · · · · · · · |                  |
| 到期参数          |                                       |                  |
|               |                                       | •                |
|               |                                       |                  |
| Ē             | © 2021 yunjl.net                      |                  |
| 查看开票信息:       | 输入查询条件,点击【查询】。                        |                  |
| 如要新增开票信       | 息,点击【新增】。                             |                  |

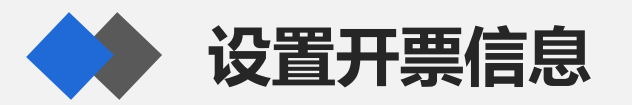

| 🕚 数字计量云         | 编辑         |           |          | ※ × ) 惠州海天堂保健品有限公司 |
|-----------------|------------|-----------|----------|--------------------|
| □ 器具     >      | * 开票信息名称   | * 排序      | 是否默认     |                    |
| N 77/1-         | 请输入名称      | 0         |          |                    |
| <u>•</u> 1021 ~ | * 发票类型     | * 发票材质    | * 购买方名称  |                    |
| ြ 订单            | 请选择发票类型    | 请选择发票材质   | 请输入购买方名称 | 置 查询 展开 ∨          |
| ☑ 报告            |            |           |          |                    |
|                 | * 纳税人识别号   | * 地址      | * 电话     |                    |
| ⑧ 费用            | 请输入纳税人识别号  | 请输入地址     | 请输入电话    | C I @ X            |
| ◎ 设置 ^          | * 开户行      | * 帐号      | * 开票内容   |                    |
| 开票信息            | 请输入开户行     | 请输入帐号     | 请输入开票内容  |                    |
| 物流信息            | 备注         | 需要邮寄      |          |                    |
| 报告信息            | 请输入备注      |           |          |                    |
| 到期参数            | * 收票人姓名    | 邮寄电话      | * 手机     |                    |
|                 | 请输入收票人姓名   | 请输入邮寄电话   | 请输入邮寄手机  | •                  |
|                 | 电子邮箱       | * 通讯地址    | 邮寄邮编     |                    |
|                 | 请输入邮寄电子邮箱  | 请输入邮寄通讯地址 | 请输入邮寄邮编  |                    |
|                 |            |           |          |                    |
| - <u>-</u>      | 提交重置       |           |          | -                  |
| 新增开票信息          | :录入开票信息,点击 | 【提交】。     |          |                    |

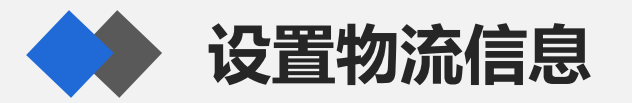

| 🕚 数字计量云        |    |                 |             |              |         |            |              |                |      | Ĵ    | 2 8  |          |
|----------------|----|-----------------|-------------|--------------|---------|------------|--------------|----------------|------|------|------|----------|
|                | 首页 | ( / 设置 /        | 物流信息        |              |         |            |              |                |      |      |      |          |
| ▲ 预约 · · ·     | -  |                 |             |              | 物流信息    |            |              |                |      |      |      |          |
| 日 订单           |    |                 |             |              |         |            |              |                |      |      |      | _        |
| 区 报告           |    | 名称:             | 请输入         |              |         | 姓名:        | 请输入          |                |      |      | 重置   | 查询  展开 ∨ |
| ◎ 费用 ~         |    |                 |             |              |         |            |              |                |      | + 新增 |      | ст ю     |
| ◎ 设置 ^         |    |                 | A-14-       | ÷41⊨ ≠≫−     | FLC \ I | 14.44      | - <b>1</b> 7 | +0             |      |      |      |          |
| 开票信息           |    |                 | 名称          | 排序 ╤         | 款认      | 姓名         | 电话           | 于机             | 电于邮相 | 迪讯呕虹 | 田市独田 | 1991     |
| 物流信息           |    |                 |             |              |         |            |              |                |      |      |      |          |
| 报告信息           |    |                 |             |              |         |            |              | 暂无数据           |      |      |      |          |
| 到期参数           |    |                 |             |              |         |            |              |                |      |      |      |          |
|                |    |                 |             |              |         |            |              |                |      |      |      |          |
|                |    |                 |             |              |         |            |              |                |      |      |      |          |
|                |    |                 |             |              |         |            | C            | 2021 yunil.net |      |      |      |          |
|                |    |                 |             |              |         |            |              |                |      |      |      |          |
| 查看物流信息         | :箱 | 前入 <b></b><br>一 | <b>王间条(</b> | 牛,点击         | 【查询     | <b>)</b> 。 |              |                |      |      |      |          |
| <b>如</b> 安新瑁物流 | 目見 | 3, 5            | はし          | <b>朳</b> 瑁】。 |         |            |              |                |      |      |      |          |

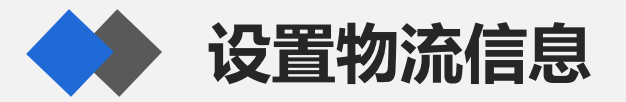

| 🚯 数字计量云     |                       |                    |       | ₽ 8      |
|-------------|-----------------------|--------------------|-------|----------|
|             | 首页 / 设置 / <b>物流信息</b> |                    |       |          |
|             | 编辑                    |                    |       | ××       |
|             |                       | w +45-cm-          | 日本時   |          |
| ◎ 订単        | * 物流 <b>清息</b> 名称     | * 4#} <del>5</del> |       | 査 道 展开 ∨ |
|             | * t<br>t<br>×         | * 手机.              | 申话    |          |
| ◎ 费用      ~ | 请输入姓名                 | 请输入手机              | 请输入电话 | 删除 C エ 稔 |
| ◎ 设置 ^      | 电子邮箱                  | 邮编                 |       | 1 操作     |
| 开票信息        | 请输入电子邮箱               | 请输入邮编              |       |          |
| 物流信息        | * 通讯地址                |                    |       |          |
| 报告信息        | 请输入通讯地址               |                    |       |          |
| 到期参数        | 提交重置                  |                    |       |          |
|             |                       |                    |       |          |
|             |                       |                    |       |          |
|             |                       | © 2021 yunji.net   | t     |          |
| 新增物流信息      | :录入物流信息,点击            | 【提交】。              |       |          |

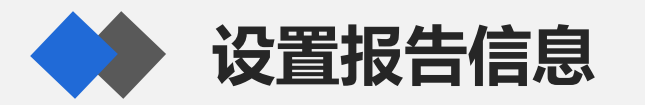

| 🔔 数字计量云          |                       |                |       |                  |      | 무 🙎    |        |    |
|------------------|-----------------------|----------------|-------|------------------|------|--------|--------|----|
|                  | 首页 / 设置 / <b>报告信息</b> |                |       |                  |      |        |        |    |
|                  | ACCRET AND ADDRESS    | - 报告信息         | Į     |                  |      |        |        |    |
| ▲ 预约      >      |                       |                |       |                  |      |        |        |    |
| ြ 订单             | 名称: 请输入               |                | 报告单位: | 请输入              |      | 重置     | 查询展开   | Ŧ∨ |
| ☑ 报告             |                       |                |       |                  |      |        |        |    |
| ❸ 费用             |                       |                |       |                  |      | + 新增 🗅 | 删除 C 王 |    |
| ◎ 设置 ^           | 名称                    | 排序 ≑           | 默认    | 报告单位             | 报告地址 | 备注     | 操作     |    |
| 开票信息             |                       |                |       |                  |      |        |        |    |
| 物流信息             |                       |                |       |                  |      |        |        |    |
| 报告信息             |                       |                |       | 暂无数据             |      |        |        |    |
| 到期参数             |                       |                |       |                  |      |        |        |    |
|                  |                       |                |       |                  |      |        |        |    |
| E                |                       |                |       | © 2021 yunjl.net |      |        |        |    |
| 查看报告信息<br>如要新增报告 | : 输入查询条件<br>信息,点击【新   | ;, 点击【查<br>谱】。 | 询】。   |                  |      |        |        |    |

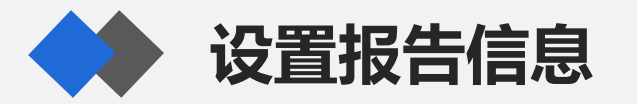

| 🚷 数字计量云 |                                             |                    |       | ₽ <b>8</b> |
|---------|---------------------------------------------|--------------------|-------|------------|
|         | 首页 / 设置 / <b>报告信息</b>                       |                    |       |            |
|         | 编辑                                          |                    |       | ××         |
|         |                                             | * + 41             | 日本殿门  |            |
| ◎ 订単    | <ul> <li>★ 报告信息名称</li> <li>请输入名称</li> </ul> | * /#/ <del>3</del> |       | 査 道 展开 >   |
| ☑ 报告    | * 捉生甾冷                                      | * 招生thttl          | 条注    |            |
| ⑧ 费用    | 请输入报告单位                                     | 请输入报告地址            | 请输入备注 | 删除 С І 🕸   |
| ◎ 设置 ^  | 田六王帝                                        |                    |       | 操作         |
| 开票信息    |                                             |                    |       |            |
| 物流信息    |                                             |                    |       |            |
| 报告信息    |                                             | 暂无数据               |       |            |
| 到期参数    |                                             |                    |       |            |
|         |                                             |                    |       |            |
|         |                                             |                    |       |            |
|         |                                             |                    |       |            |
| ē       |                                             | © 2021 yunji.net   |       |            |
| 新增报告信息: | 录入报告信息, 点击                                  | 【提交】。              |       |            |

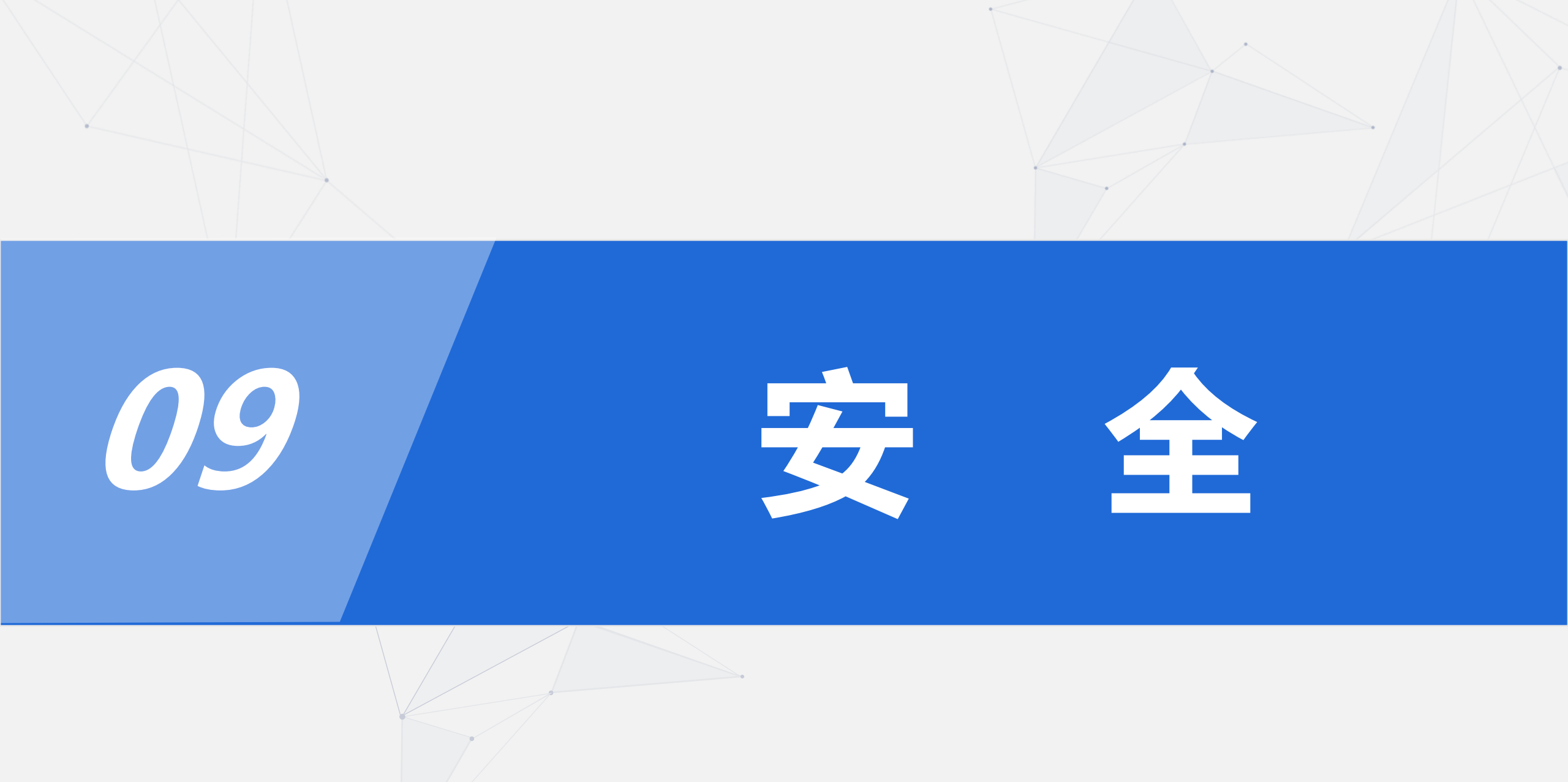

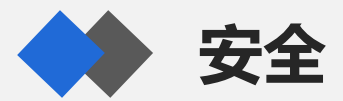

| 🛛 🕹 数字计量              | X |                |          |       |
|-----------------------|---|----------------|----------|-------|
|                       |   | 首页 / 安全 / 修改密码 |          |       |
| ₿ 器具                  | ~ | 空令山心, 修功家和     |          |       |
| <b>T</b>              |   | 女主中心 一形成名响     |          |       |
| 9. 加約                 | ~ |                |          |       |
| 🕒 订单                  |   |                |          |       |
|                       |   |                | * 手机验证码  |       |
| ☑ 报告                  |   |                | 请输入手机验证码 | 获取验证码 |
| @ 弗田                  | ~ |                |          |       |
| in <del>a</del> n     |   |                | * 新習码    |       |
| ◎ 设置                  | ~ |                | 请输入新密码   | Ø     |
| <b>A</b>              |   |                | * 确计 郊辺  |       |
| ☑ 安全                  | ^ |                | "是"      |       |
| 修改密码                  |   |                | 请输入确认密码  | Ø     |
|                       |   |                |          |       |
| 更换手机                  |   |                | <u> </u> |       |
| #6 <u>/~/</u> /10 ->- |   |                |          |       |
| <b>减</b> 信绑定          |   |                |          |       |
|                       |   |                |          |       |

#### 可进行修改密码、更换手机、微信绑定等操作